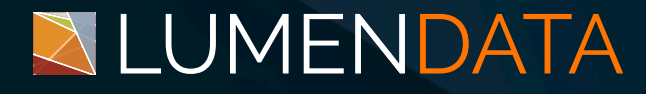

### Data Sheet

# Microsoft Entra SSO Integration with Snowflake

Step-by-Step Guide

5201 GREAT AMERICAN PARKWAY, SUITE 320 SANTA CLARA, CA 95054 Tel: (855) 695-8636 E-mail: info@lumendata.com Website: www.lumendata.com

#### Logging into Snowflake Before SSO:

- 1. Go to the Snowflake login page.
- 2. Enter Snowflake username & password to sign in.

| Sign in to Snowflake | Sign in to Snowflake                                                    |
|----------------------|-------------------------------------------------------------------------|
| Username             | KAILASHLIMKAR                                                           |
| Password             | Password                                                                |
|                      |                                                                         |
|                      | Sign in                                                                 |
| Sign in              | We process your personal information according to our<br>Privacy Notice |

# Configuring Azure AD SAML/SSO/Federated Authentication for Snowflake

- 1. Login to Portal.Azure.com
- 2. Go to Microsoft Entra ID -> Enterprise Applications
- 3. Click New application

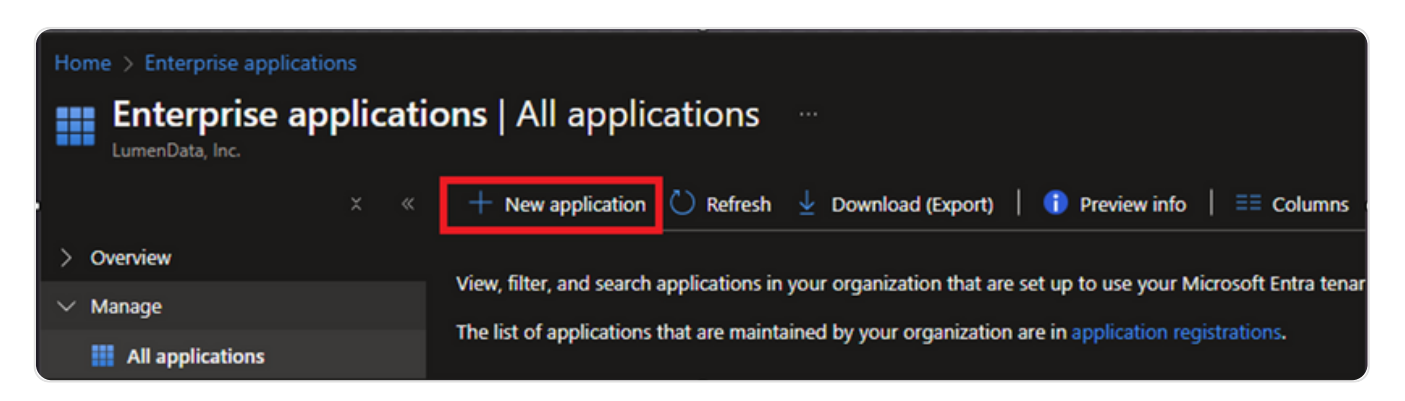

4. In the Browse Azure AD Gallery search bar, search for Snowflake, and choose Snowflake for Microsoft Entra ID.

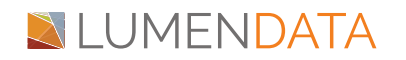

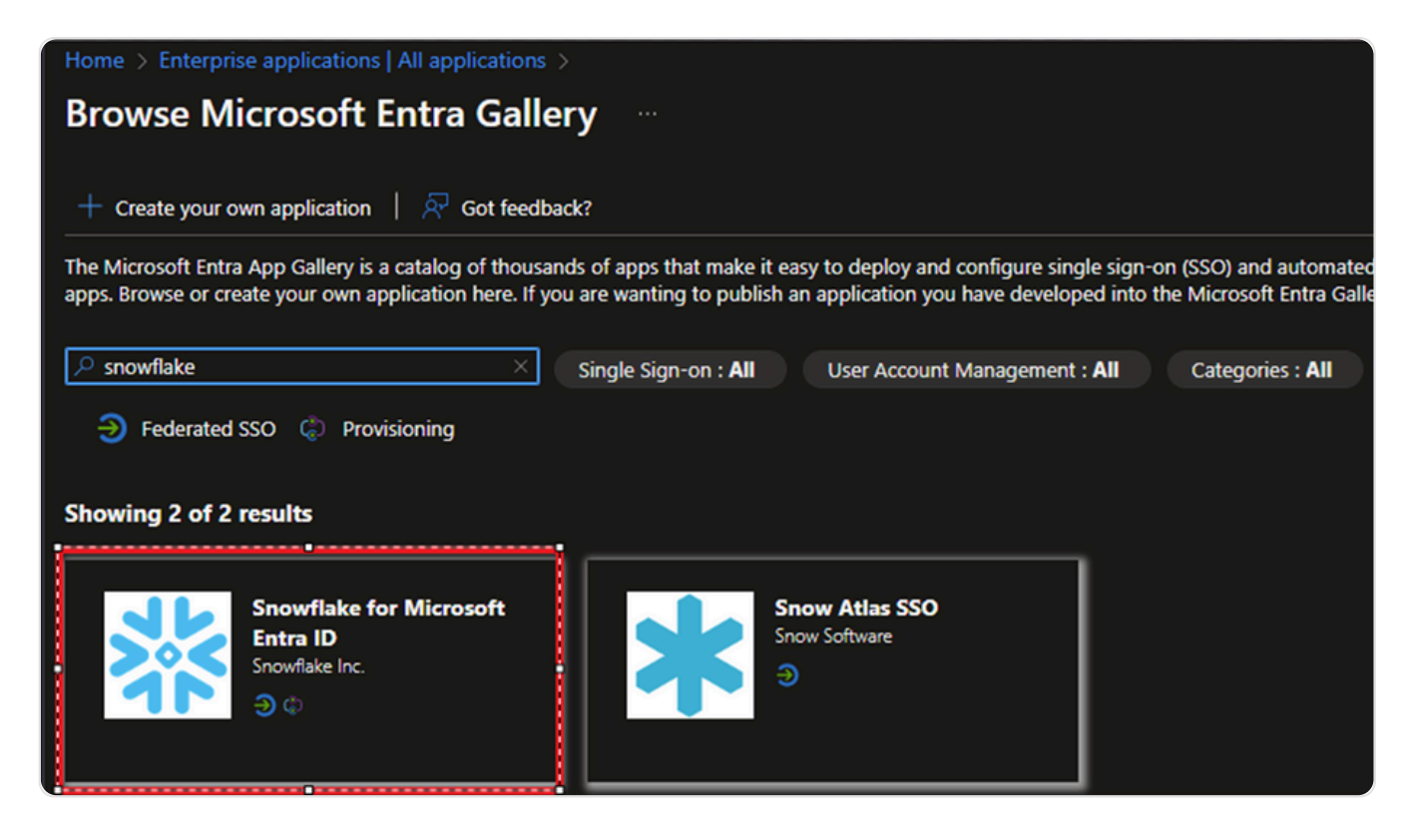

5. Give your Snowflake application a name, then click Create.

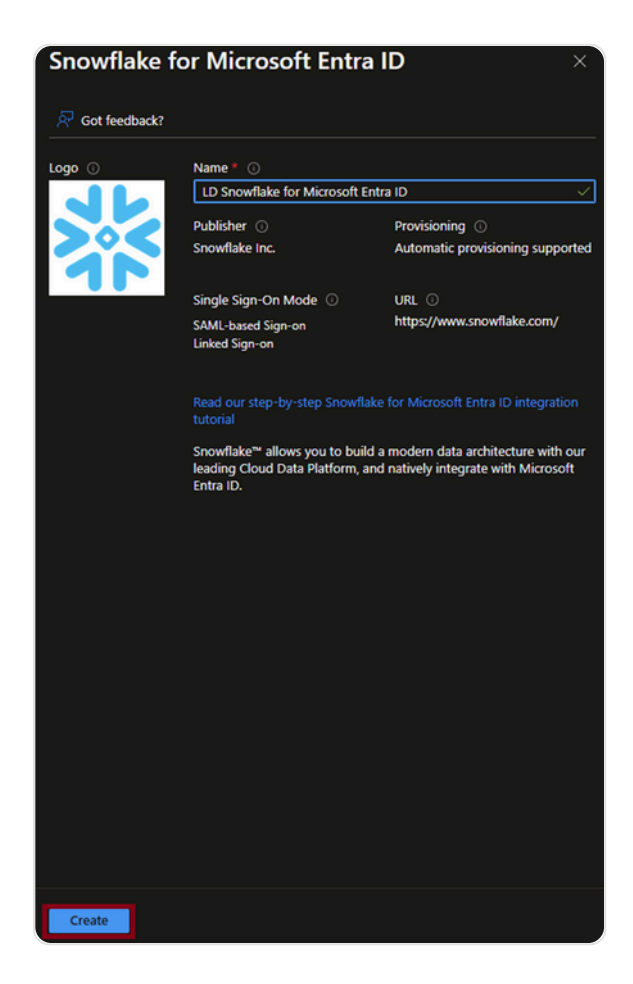

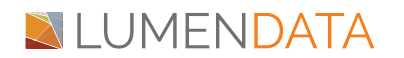

6. Once the application is created, on the left side choose Single sign-on. Then select Set up single sign-on.

| Home > Enterprise applications   All applications > |                                                                 |                                                                                        |                                                                     |  |  |  |  |
|-----------------------------------------------------|-----------------------------------------------------------------|----------------------------------------------------------------------------------------|---------------------------------------------------------------------|--|--|--|--|
| LD Snowflake SSO app   Overview                     |                                                                 |                                                                                        |                                                                     |  |  |  |  |
| • «                                                 |                                                                 |                                                                                        |                                                                     |  |  |  |  |
| Brog                                                | perties                                                         |                                                                                        |                                                                     |  |  |  |  |
| 🗓 Deployment Plan 🗾                                 |                                                                 |                                                                                        |                                                                     |  |  |  |  |
| X Diagnose and solve problems                       | Application ID                                                  |                                                                                        |                                                                     |  |  |  |  |
| $\sim$ Manage                                       | 2b2933a1-7f9e-42a3-9dd2 🗈                                       |                                                                                        |                                                                     |  |  |  |  |
| 11 Properties                                       | Object ID                                                       |                                                                                        |                                                                     |  |  |  |  |
| 🏝 Owners                                            | 754dc04e-ffb3-4a1a-81ea-f                                       |                                                                                        |                                                                     |  |  |  |  |
| 🚴 Roles and administrators Gett                     | ting Started                                                    |                                                                                        |                                                                     |  |  |  |  |
| Users and groups                                    | 9                                                               |                                                                                        |                                                                     |  |  |  |  |
| Single sign-on                                      |                                                                 |                                                                                        |                                                                     |  |  |  |  |
| Provisioning                                        | 1. Assign users and groups                                      | 2. Set up single sign on                                                               | 3. Provision User Accounts                                          |  |  |  |  |
| 😨 Self-service                                      | Provide specific users and groups access<br>to the applications | Enable users to sign into their application<br>using their Microsoft Entra credentials | Automatically create and delete user<br>accounts in the application |  |  |  |  |
| Custom security attributes                          | Assign users and groups                                         |                                                                                        | Get started                                                         |  |  |  |  |
| ✓ Security                                          |                                                                 |                                                                                        |                                                                     |  |  |  |  |

7. Under the Basic SAML configuration section, click Edit.

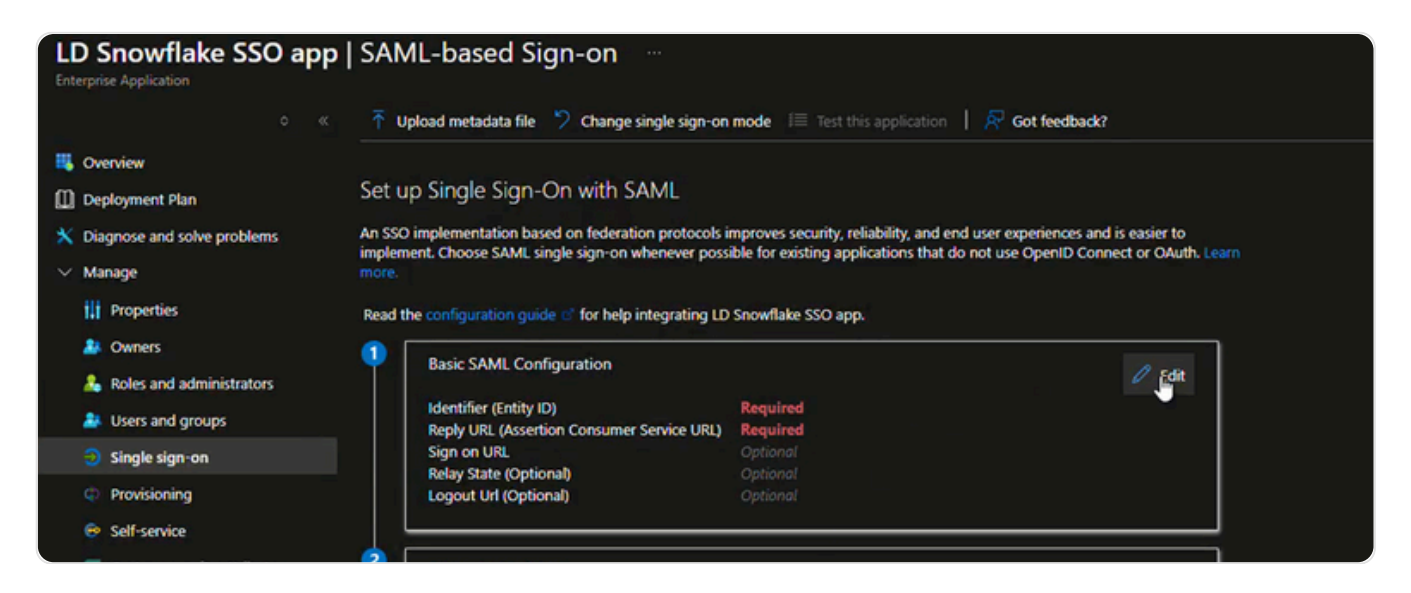

8. In the Basic SAML Configuration section, perform the following steps, if you wish to configure the application in IDP initiated mode:

Here we will use the organization-name account format.

- In the Identifier text box, type a URL using the following pattern: https://<organization-name.snowflakecomputing.com
- In the Reply URL text box, type a URL using the following pattern:
   <u>https://SNOWFLAKE-URL.snowflakecomputing.com/fed/login</u>

# LUMENDATA

| Basic SAML Configuration                                                                                                    |                                                                                      |                              |
|----------------------------------------------------------------------------------------------------|--------------------------------------------------------------------------------------|------------------------------|
| 🔚 Save   🔗 Got feedback?                                                                                                    |                                                                                      |                              |
| Identifier (Entity ID) * 💿                                                                                                    |                                                                                      |                              |
| The unique ID that identifies your application to Microsoft Entra<br>Microsoft Entra tenant. The default identifier will be the audienc | ID. This value must be unique across all<br>e of the SAML response for IDP-initiated | applications in your<br>SSO. |
|                                                                                                    |                                                                                      | Default                      |
| https://organization-name.snowflakecomputing.com                                                                                        | ~                                                                                    | ✓ 0 ÎI                       |
| Add identifier                                                                                                    |                                                                                      |                              |
| Patterns: https://*.east-us-2.azure.snowflakecomputing.com                                                                              |                                                                                      |                              |
| Reply URL (Assertion Consumer Service URL) *                                                                                            |                                                                                      |                              |
| The reply URL is where the application expects to receive the aut<br>Consumer Service" (ACS) in SAML.                                   | thentication token. This is also referred to                                         | as the "Assertion            |
|                                                                                                    | Index                                                                                | Default                      |
| https://organization-name.snowflakecomputing.com/fed/lo                                                                                 | gin 🗸 🗌                                                                              | 0                            |
| Add reply URL                                                                                                    |                                                                                      |                              |
| Patterns: https:// <snowflake_url>.east-us-2.azure.snowfla</snowflake_url>                                                              | kecomputing.com/fed/login                                                            |                              |

9. On the Set up Single Sign-On with SAML page, in the SAML Certificate section, click Download to download the Certificate (Base64) from the given options as per your requirement and save it on your Local Drive.

| SAML Certificates                                                                                                    |                                                                             |   |      |
|----------------------------------------------------------------------------------------------------|-----------------------------------------------------------------------------|---|------|
| Token signing certificate<br>Status<br>Thumbprint<br>Expiration<br>Notification Email<br>App Federation Metadata Url | Active<br>7208649C92FAC15C0293E1FBE817AC3CE490EFC9<br>12/4/2027, 1:25:33 PM | 0 | Edīt |
| Certificate (Base64)<br>Certificate (Raw)<br>Federation Metadata XML                                                 | Download<br>Download<br>Download                                            |   |      |
| Verification certificates (optional)<br>Required<br>Active<br>Expired                                                | No<br>0<br>0                                                                | 0 | Edit |

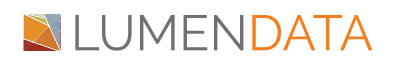

| Basic SAML Configuration                                                                                                    |                                                                                      |                              |
|----------------------------------------------------------------------------------------------------|--------------------------------------------------------------------------------------|------------------------------|
| 🔚 Save   🔗 Got feedback?                                                                                                    |                                                                                      |                              |
| Identifier (Entity ID) * 💿                                                                                                    |                                                                                      |                              |
| The unique ID that identifies your application to Microsoft Entra<br>Microsoft Entra tenant. The default identifier will be the audienc | ID. This value must be unique across all<br>e of the SAML response for IDP-initiated | applications in your<br>SSO. |
|                                                                                                    |                                                                                      | Default                      |
| https://organization-name.snowflakecomputing.com                                                                                        | ~                                                                                    | ✓ 0 ÎI                       |
| Add identifier                                                                                                    |                                                                                      |                              |
| Patterns: https://*.east-us-2.azure.snowflakecomputing.com                                                                              |                                                                                      |                              |
| Reply URL (Assertion Consumer Service URL) *                                                                                            |                                                                                      |                              |
| The reply URL is where the application expects to receive the aut<br>Consumer Service" (ACS) in SAML.                                   | thentication token. This is also referred to                                         | as the "Assertion            |
|                                                                                                    | Index                                                                                | Default                      |
| https://organization-name.snowflakecomputing.com/fed/lo                                                                                 | gin 🗸 🗌                                                                              | 0                            |
| Add reply URL                                                                                                    |                                                                                      |                              |
| Patterns: https:// <snowflake_url>.east-us-2.azure.snowfla</snowflake_url>                                                              | kecomputing.com/fed/login                                                            |                              |

9. On the Set up Single Sign-On with SAML page, in the SAML Certificate section, click Download to download the Certificate (Base64) from the given options as per your requirement and save it on your Local Drive.

| SAML Certificates                                                                                                    |                                                                             |   |      |
|----------------------------------------------------------------------------------------------------|-----------------------------------------------------------------------------|---|------|
| Token signing certificate<br>Status<br>Thumbprint<br>Expiration<br>Notification Email<br>App Federation Metadata Url | Active<br>7208649C92FAC15C0293E1FBE817AC3CE490EFC9<br>12/4/2027, 1:25:33 PM | 0 | Edīt |
| Certificate (Base64)<br>Certificate (Raw)<br>Federation Metadata XML                                                 | Download<br>Download<br>Download                                            |   |      |
| Verification certificates (optional)<br>Required<br>Active<br>Expired                                                | No<br>0<br>0                                                                | 0 | Edit |

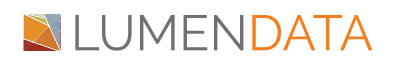

10. On the **Set up Snowflake** section, copy the appropriate URL(s) as per your requirement.

| Set up LD Snowflake SSO app            |                                                           |  |  |  |
|----------------------------------------|-----------------------------------------------------------|--|--|--|
| You'll need to configure the applicati | onfigure the application to link with Microsoft Entra ID. |  |  |  |
| Login URL                              | https://login.microsoftonline.com/6920e33a-               |  |  |  |
| Microsoft Entra Identifier             | https://sts.windows.net/6920e33a-c7f9-4e8f-b7bd           |  |  |  |
| Logout URL                             | https://login.microsoftonline.com/6920e33a-c7f9           |  |  |  |

# Step 2: Configuring Snowflake for SAML/SSO/Federated Authentication using Azure AD

To create a SAML2 integration with Azure AD in Snowflake, you should have previously collected the following information from the Azure AD Snowflake for AAD application:

- Certificate (Base64)
- Azure Issuer (Entity ID)
  - SAML2\_ISSUER = '<EntityID/Issuer value which you have copied>'
- LOGIN URL

- SAML2\_SSO\_URL = '<Login URL value which you have copied>'

#### The above values can all be found in the XML Federation Metadata file, where:

- X509Certificate
- entityID in format https://sts.windows.net/[...]/ (include the trailing forward slash).
- Location in format https://login.microsoftonline.com/[...]/saml2
- 1. In a different web browser window, log in to Snowflake as a Security Administrator.
- 2. Switch Role to ACCOUNTADMIN, by clicking on profile on the top right side of page.
- 3. Open the downloaded certificate in notepad editor. Copy the value between "-----BEGIN CERTIFICATE-----" and "-----END CERTIFICATE-----" and paste this content into the SAML2\_X509\_CERT.

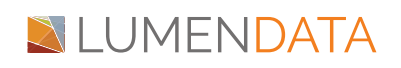

| 1   | BEGIN CERTIFICATE | the second second second second second second second |  |
|-----|-------------------|------------------------------------------------------|--|
| 3   |                   |                                                      |  |
| 4   |                   |                                                      |  |
| 5   |                   |                                                      |  |
| 6   |                   |                                                      |  |
| 7   |                   |                                                      |  |
| 8   |                   |                                                      |  |
| 9   |                   |                                                      |  |
| 10  |                   |                                                      |  |
| 11  |                   |                                                      |  |
| 12  |                   |                                                      |  |
| 13  |                   |                                                      |  |
| 12  |                   |                                                      |  |
| 1.5 | FND CEPTIFICATE   |                                                      |  |
| 17  | END CERTIFICATE   |                                                      |  |
|     |                   |                                                      |  |
|     |                   |                                                      |  |
|     |                   |                                                      |  |
|     |                   |                                                      |  |

- 4. In the SAML2\_ISSUER, paste Identifier value, which you copied previously.
- 5. In the SAML2\_SSO\_URL, paste Login URL value, which you copied previously.
- 6. In the SAML2\_PROVIDER, give the value like CUSTOM.

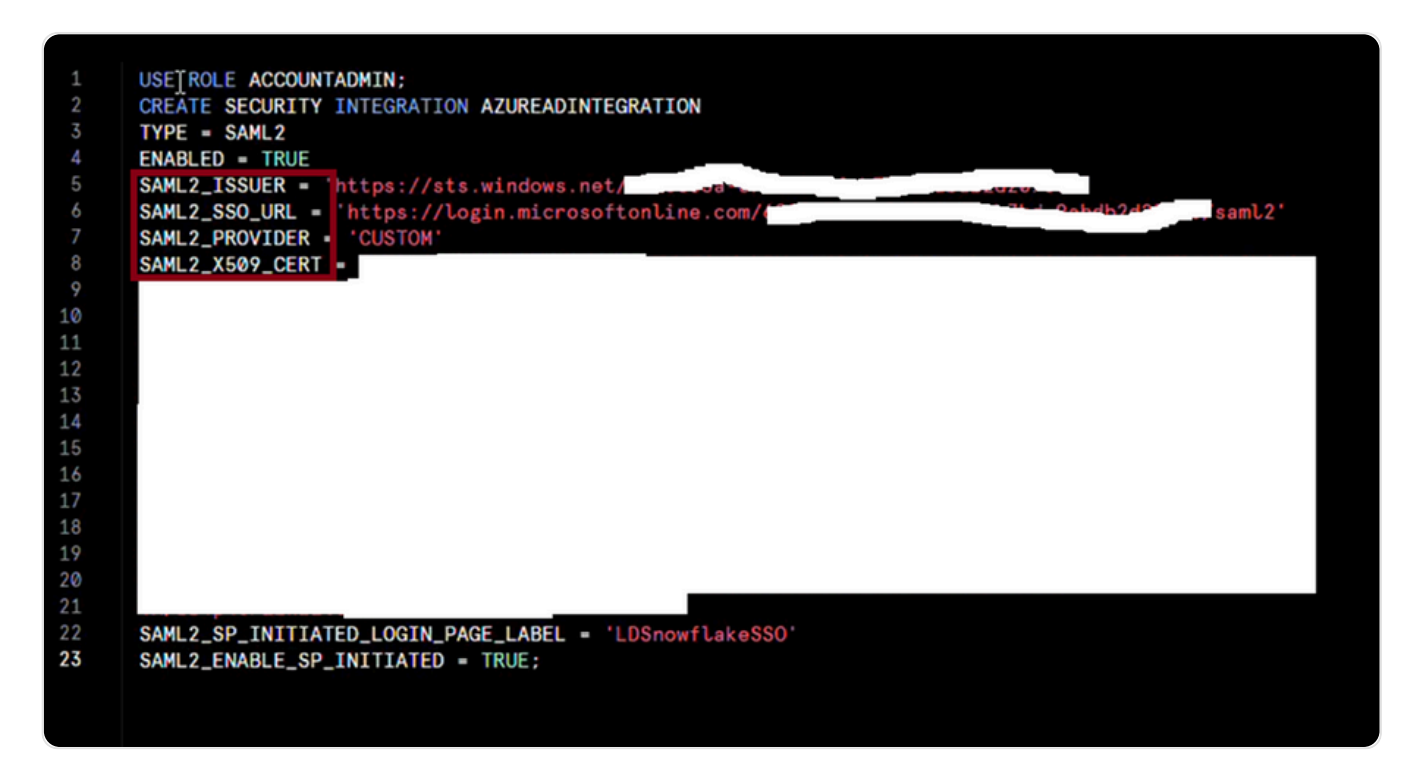

CREATE [ OR REPLACE ] SECURITY INTEGRATION [ IF NOT EXISTS ] TYPE = SAML2 ENABLED = TRUE | FALSE SAML2\_ISSUER = '<EntityID/Issuer value which you have copied>' SAML2\_SSO\_URL = '<Login URL value which you have copied>' SAML2\_PROVIDER = 'CUSTOM' SAML2\_X509\_CERT = '<Paste the content of downloaded certificate from Azure portal>' SAML2\_SP\_INITIATED\_LOGIN\_PAGE\_LABEL = '<string\_literal>' SAML2\_ENABLE\_SP\_INITIATED = TRUE | FALSE

7. Select the All Queries and click Run.

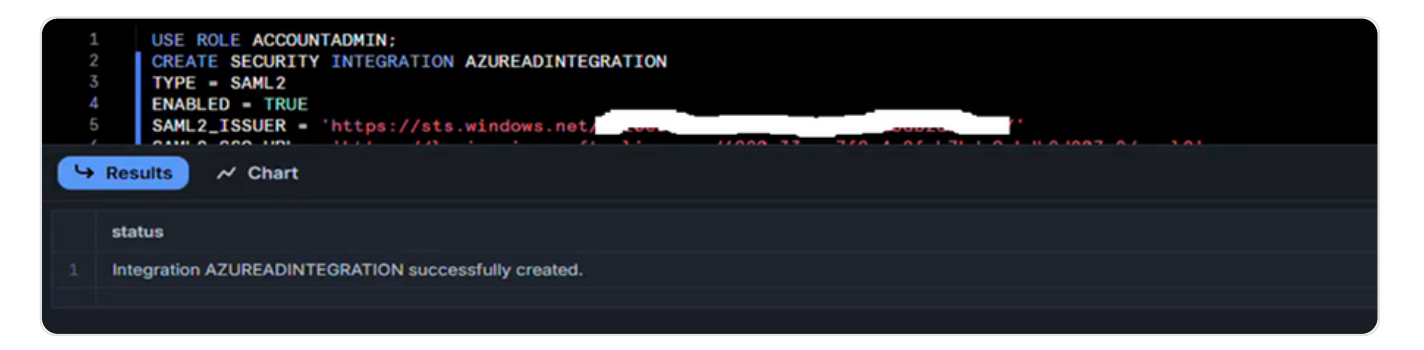

11. Configure Snowflake to support provisioning with Microsoft Entra ID

Before you configure Snowflake for automatic user provisioning with Microsoft Entra ID, you need to enable System for Cross-domain Identity Management (SCIM) provisioning on Snowflake.

1. Sign in to Snowflake as an administrator and execute the following. use role accountadmin; create role if not exists AzureConnection; grant create user on account to role AzureConnection; grant create role on account to role AzureConnection; grant role AzureConnection to role accountadmin; create or replace security integration AzureConnection type = scim scim\_client = 'azure' run\_as\_role = ' AzureConnection '; select system\$generate\_scim\_access\_token(' AzureConnection ');

# LUMENDATA 🛛

2. Use the ACCOUNTADMIN role.

#### USE ROLE ACCOUNTADMIN;

3. Create the custom role AzureConnection. All users and roles in Snowflake created by Microsoft Entra ID will be owned by the scoped down AzureConnection role.

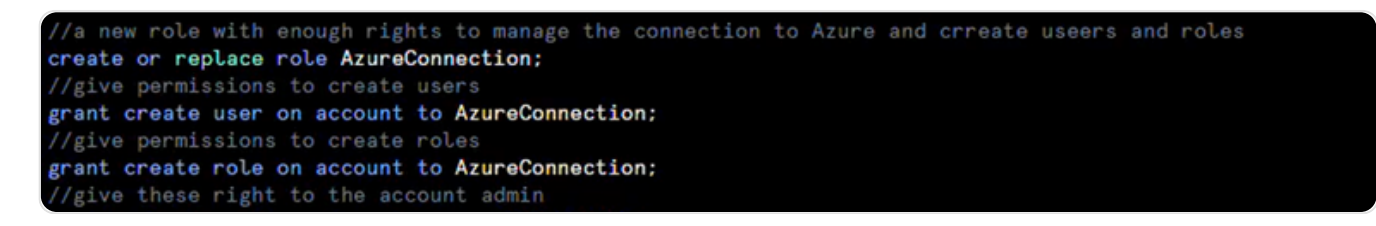

4. Let the ACCOUNTADMIN role create the security integration using the AzureConnection custom role.

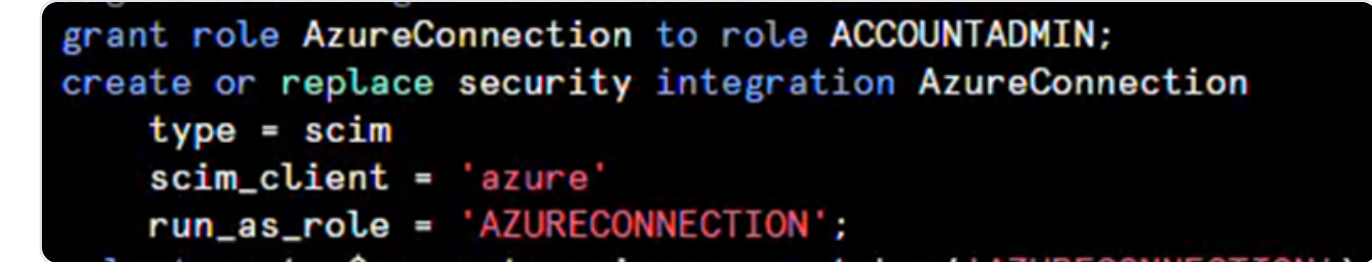

5. Create authorization token by running the select statement as below:

```
select system$generate_scim_access_token('AZURECONNECTION');
```

Copy the token and store securely for later use.

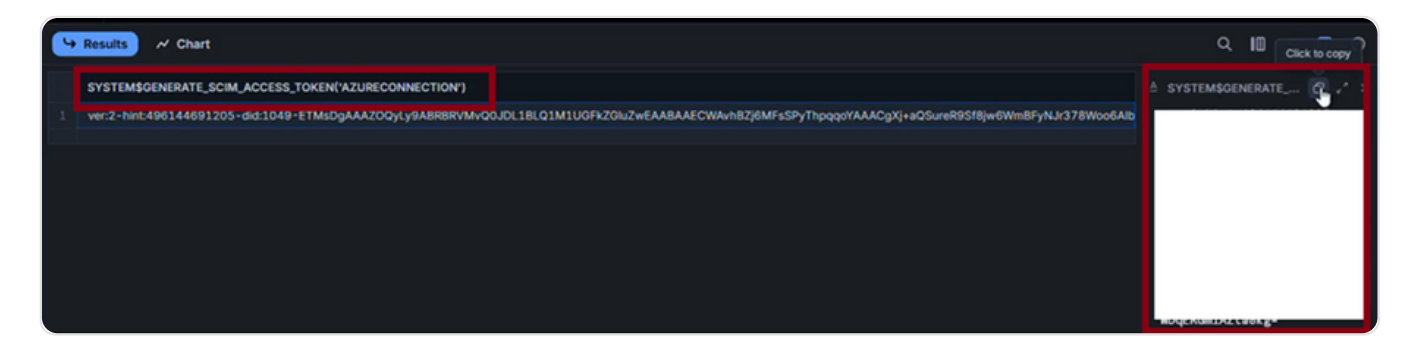

*Note:* The access token expires after six months, and a new access token can be generated with this statement.

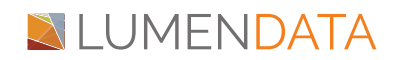

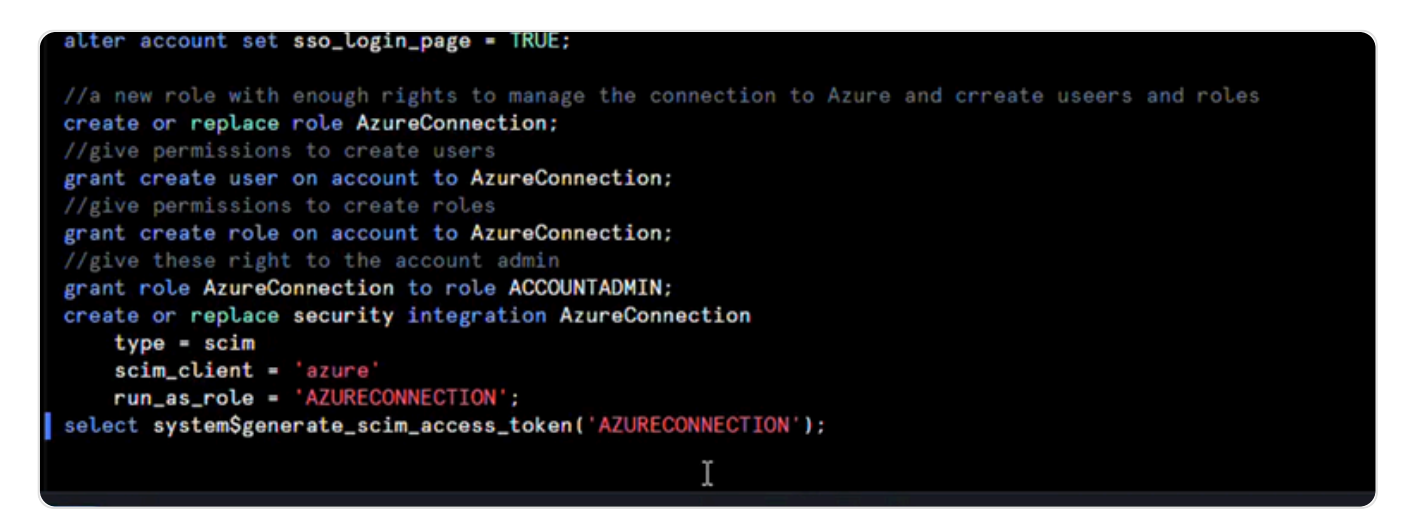

12. To configure automatic user provisioning for Snowflake in Microsoft Entra ID:

- Sign in to the Microsoft Entra admin center as a Admin.
- Browse to Identity > Applications > Enterprise applications.

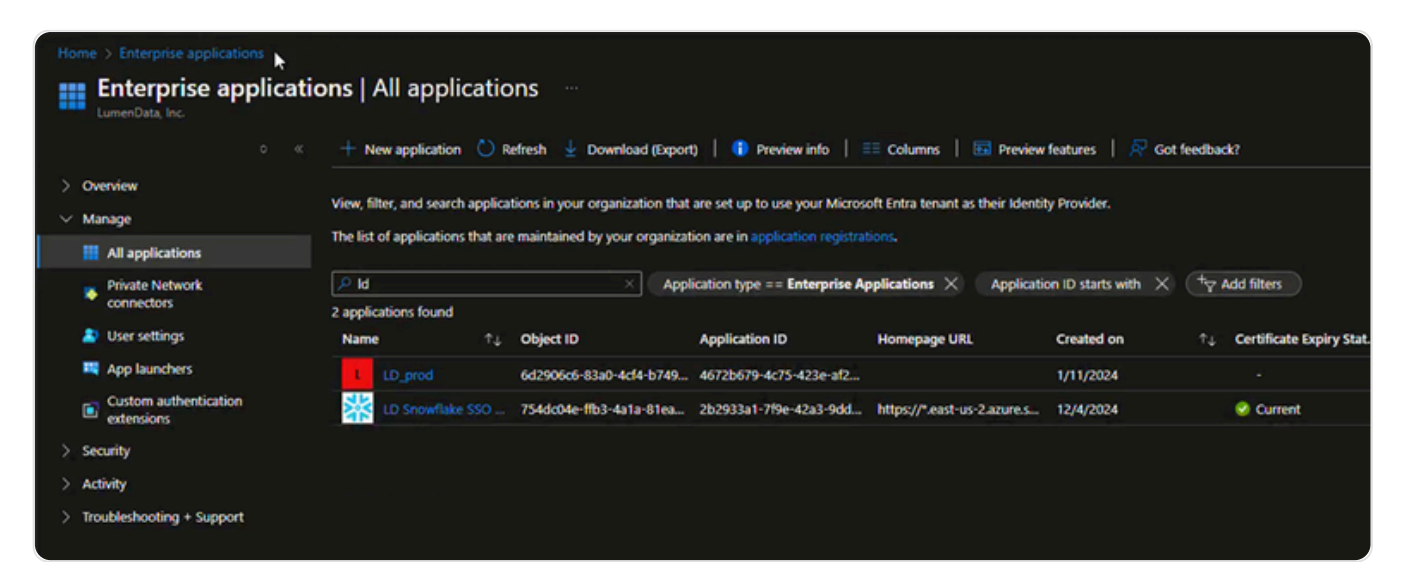

- In the list of applications, select LDSnowflakeSSO that you created earlier.
- Select the Provisioning tab.

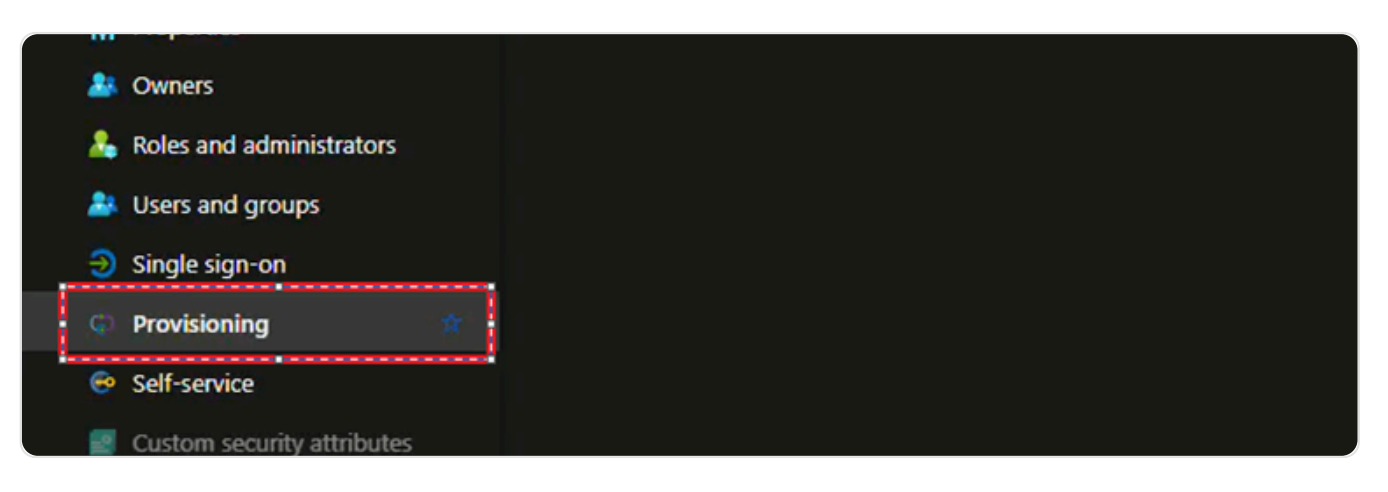

# LUMENDATA

• Set Provisioning Mode to Automatic.

In the Admin Credentials section, enter the SCIM 2.0 base URL and authentication token that you retrieved earlier in the Tenant URL and Secret Token boxes, respectively.

| Home > Enterprise applications   All applications > LD Snowflake SSO app   Overview >                                                                                                    |  |  |  |  |  |
|----------------------------------------------------------------------------------------------------|--|--|--|--|--|
| Provisioning                                                                                                    |  |  |  |  |  |
| E Save X Discard                                                                                                    |  |  |  |  |  |
| Provisioning Mode                                                                                                    |  |  |  |  |  |
| Automatic                                                                                                    |  |  |  |  |  |
| Use Microsoft Entra to manage the creation and synchronization of user accounts in LD Snowflake SSO app based on user<br>and group assignment.                                                |  |  |  |  |  |
| <ul> <li>Admin Credentials</li> <li>Admin Credentials</li> <li>Microsoft Entra needs the following information to connect to LD Snowflake SSO app's API and synchronize user data.</li> </ul> |  |  |  |  |  |
| Tenant URL* ()                                                                                                    |  |  |  |  |  |
| https://www.incom/scim/v2                                                                                                    |  |  |  |  |  |
| Secret Token                                                                                                    |  |  |  |  |  |
| ······································                                                                                                    |  |  |  |  |  |
| Test Connection<br>Test Connection                                                                                                    |  |  |  |  |  |
| ✓ Settings                                                                                                    |  |  |  |  |  |

• Note: The Snowflake SCIM endpoint consists of the Snowflake account URL appended with /scim/v2/.

the Tenant URL value is https://.snowflakecomputing.com/scim/v2. Select Test Connection to ensure that Microsoft Entra ID can connect to Snowflake. If the connection fails, ensure that your Snowflake account has admin permissions and try again.

• Test the connection and if the connection is successful. Save the connection.

# LUMENDATA

| Home > Enterprise applications   All applications > LD Snowflake SSO app   Overview > Provisioning  Save Cliscand                                       | Presting connection to LD Snowflake SSO<br>app<br>The supplied credentials are authorized to enable<br>provisioning |
|----------------------------------------------------------------------------------------------------|----------------------------------------------------------------------------------------------------|
| Provisioning Mode Automatic V                                                                                                    |                                                                                                    |
| Use Microsoft Entra to manage the creation and synchronization of user accounts in LD Snowflake SSO app based on user<br>and group assignment.          |                                                                                                    |
| Admin Credentials Admin Credentials Microsoft Entra needs the following information to connect to LD Snowflake SSO app's API and synchronize user data. |                                                                                                    |
| Tenant URL* ©  https://p/baddci-kd_learning.snowflakecomputing.com/scim/v2 Secret Token                                                                 |                                                                                                    |
| Test Connection                                                                                                    |                                                                                                    |

- 13. Adding/configuring the provision user/group
  - Sign in to the Microsoft Entra admin center as a Admin.
  - Browse to Identity > Applications > Enterprise applications.

| Home > Enterprise applications |                                                                                                    |                                      |                             |                                |                             |                                   |                         |  |  |
|--------------------------------|----------------------------------------------------------------------------------------------------|--------------------------------------|-----------------------------|--------------------------------|-----------------------------|-----------------------------------|-------------------------|--|--|
| 1                              | Enterprise applications   All applications                                                                                                    |                                      |                             |                                |                             |                                   |                         |  |  |
|                                |                                                                                                    | + New application 🕚 Refre            | sh 🞍 Download (Export)      | )   🕕 Preview info             | Columns   🖬 Preview         | features   🞘 Got feedb            | ack?                    |  |  |
| ><br>~                         | Overview     View, filter, and search applications in your organization that are set up to use your Microsoft Entra tenant as their Identity Provider.     Manage |                                      |                             |                                |                             |                                   |                         |  |  |
|                                | All applications                                                                                                    | The list of applications that are ma | intained by your organizati | on are in application registra |                             |                                   |                         |  |  |
|                                | Private Network connectors                                                                                                    | Id                                   | × Appli                     | cation type == Enterprise A    | pplications × Application   | on ID starts with $X$ (* $\gamma$ | Add filters             |  |  |
|                                | User settings                                                                                                    | Name ↑↓ Ol                           | bject ID                    | Application ID                 | Homepage URL                | Created on 14                     | Certificate Expiry Stat |  |  |
|                                | App launchers                                                                                                    | LD_prod 6d                           | 2906c6-83a0-4cf4-b749       | 4672b679-4c75-423e-af2         |                             | 1/11/2024                         |                         |  |  |
|                                | Custom authentication<br>extensions                                                                                                    | LD Snowflake SSO 75                  | 4dc04e-ffb3-4a1a-81ea       | 2b2933a1-7f9e-42a3-9dd         | https://*.east-us-2.azure.s | 12/4/2024                         | Ourrent                 |  |  |
| >                              | Security                                                                                                    |                                      |                             |                                |                             |                                   |                         |  |  |
| >                              | Activity                                                                                                    |                                      |                             |                                |                             |                                   |                         |  |  |
| >                              | Troubleshooting + Support                                                                                                    |                                      |                             |                                |                             |                                   |                         |  |  |

- select LDSnowflakeSSO that you created earlier.
- Select Provision on demand
- Select the required user or group and click on provision at the bottom.

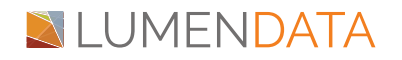

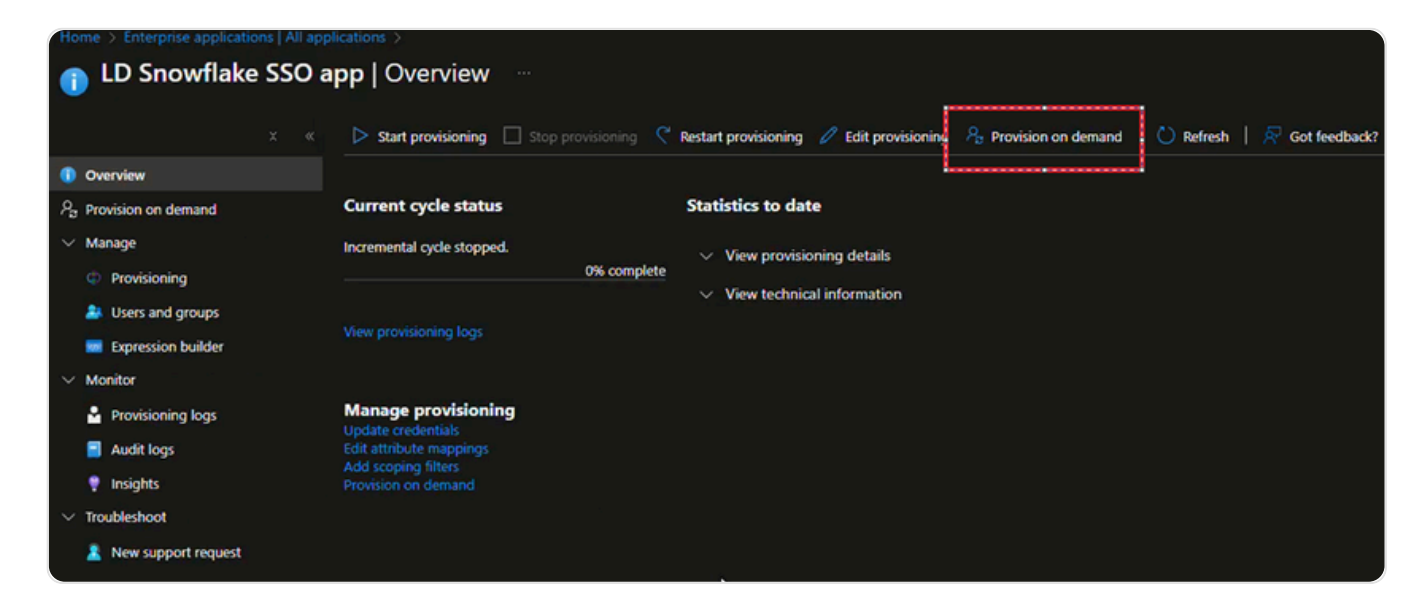

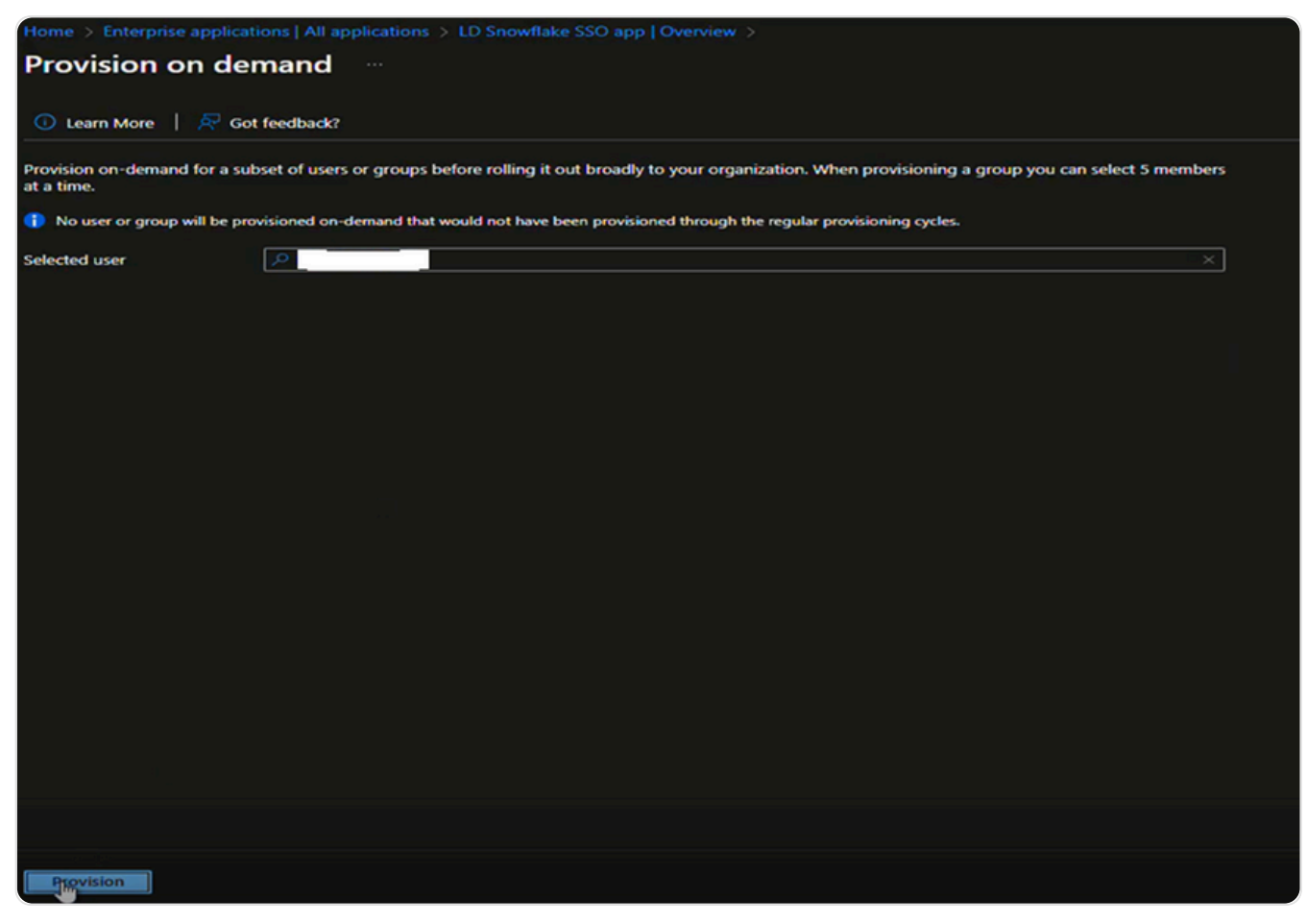

• Please validate the user/group.

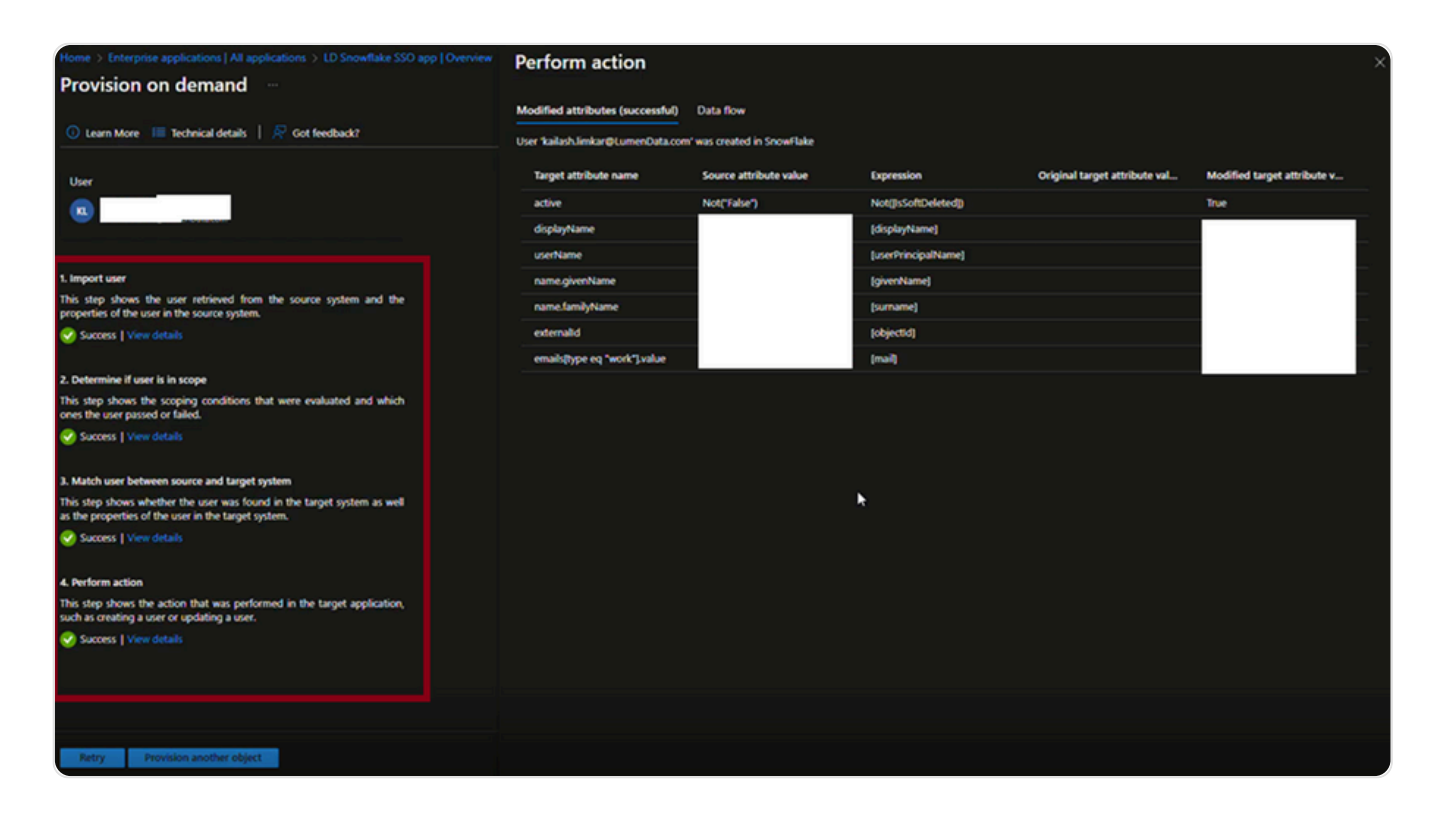

Logging in into snowflake with SSO

- Select Sign in using LDSnowflakeSSO instead of entering credentials.
- Select the required account.

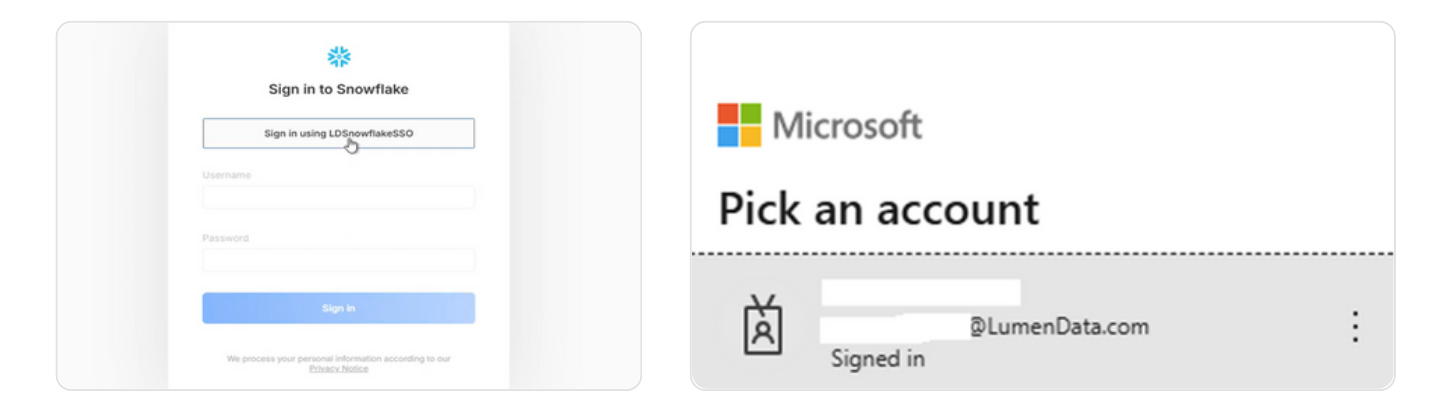

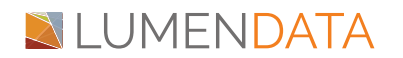

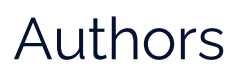

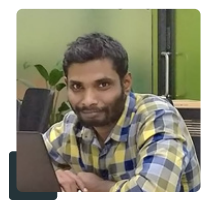

Kailash Limkar System Administrator

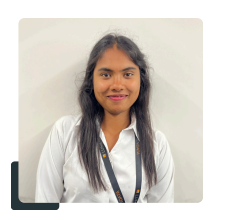

Nandini K Consultant - Level 1

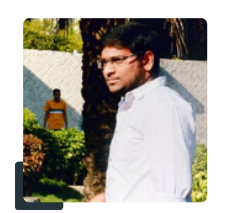

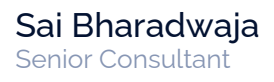

# About LumenData

LumenData is a leading provider of Enterprise Data Management, Cloud & Analytics solutions. We help businesses navigate their data visualization and analytics anxieties and enable them to accelerate their innovation journeys.

**Founded in 2008,** with locations in multiple countries, LumenData is privileged to serve over 100 leading companies. LumenData is **SOC2 certified** and has instituted extensive controls to protect client data, including adherence to GDPR and CCPA regulations.

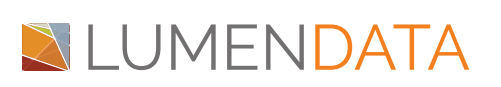

Get in touch with us: info@lumendata.com

Let us know what you need: lumendata.com/contact-us

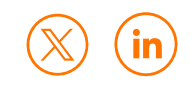